## How to add your eCertificate to your account

<u>Must</u> add your eCertificate to your account before you can use it. Only redeemable on the unitedbrandshop.com site, not in Ariba.

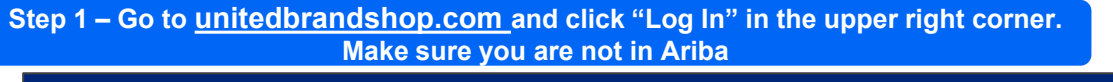

|                   |           |                  | A             | Il corporate orders must go through <u>Aril</u> | i <u>ba</u> . |        |          |        |
|-------------------|-----------|------------------|---------------|-------------------------------------------------|---------------|--------|----------|--------|
| Home Help cent    | er Awards | Special order    |               |                                                 | >             | Log In | `⊨\$0.00 | Search |
| UnitedHealth Grou | Optum     | UnitedHealthcare | eCertificates |                                                 |               |        |          |        |

#### Step 2 – create an account or log in

| All corporate o                                                            | orders must go through <u>Ariba</u> .                                                        |
|----------------------------------------------------------------------------|----------------------------------------------------------------------------------------------|
| Home Help center Awards Special order                                      | Log In 🐂 \$0.00 Search                                                                       |
| UnitedHealth Group Optum UnitedHealthcare eCertificates                    |                                                                                              |
| Your new user ID is your email address. Click here to reset your password. |                                                                                              |
| Customer Login<br>Username / Email                                         | New Customer?<br>Create an account to enjoy quick checkout, address books and order history. |
| Beenward                                                                   | Create an Account                                                                            |
|                                                                            |                                                                                              |
| Remember Me                                                                |                                                                                              |
| Forgot Your Password?                                                      |                                                                                              |

## Step 3 - once logged in you will be re-directed to the home page. Click "My account"

|                        | All corporate orders must go through <u>Ariba</u> .         |
|------------------------|-------------------------------------------------------------|
| Home <u>My account</u> | Help center Awards Special order Log Out 🛱 🏲 \$68.10 Search |
| UnitedHealth Group     | Optum UnitedHealthcare eCertificates Test                   |

## Step 4 - click on "Manage Gift Certificate"

| Order History<br>/ou have 1 order(s) in your account.<br>Order Hist   | Account Profile<br>Username : samantha.bamford@staples.com<br>Email Address : samantha.bamford@staples.com<br>Edit Profile | Change Passwo |
|-----------------------------------------------------------------------|----------------------------------------------------------------------------------------------------|---------------|
| Your Balances<br>Sift Certificates: \$0.00<br>Manage Gift Certificate | Address Book<br>Primary Shipping<br>Office<br>Samantha Bamford<br>7500 W 110TH ST                                          | /             |
| Pending Payment History                                               | OVERLAND PARK, KS, US 66210-2372<br>Ph: 123-456-7890                                                                       | 1             |

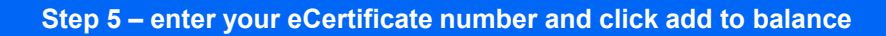

| UnitedHealth Group  | Optum     | UnitedHealthcare | eCertificates | Test |        |
|---------------------|-----------|------------------|---------------|------|--------|
|                     |           |                  |               |      | \$0.00 |
| eCertificate Number |           | 997544792784772  |               |      |        |
| Add t               | o Balance | <                |               |      |        |

## Step 6 – confirm your eCertificate was added to your account balance

| nitedHealth Group                                          | Optum     | UnitedHealthcare | eCertificates | Test                                               |                   |
|------------------------------------------------------------|-----------|------------------|---------------|----------------------------------------------------|-------------------|
|                                                            |           |                  |               |                                                    |                   |
|                                                            |           |                  |               | eCertificate is added to the balance successfully. |                   |
|                                                            |           |                  |               |                                                    |                   |
|                                                            |           |                  |               |                                                    |                   |
|                                                            |           |                  |               |                                                    |                   |
|                                                            |           |                  |               | \$35.00                                            |                   |
| eCertificate Number                                        |           |                  |               | \$35.00                                            | Balanc            |
| eCertificate Number<br>997544792784772                     |           |                  |               | \$35.00                                            | Balanc<br>\$35.00 |
| eCertificate Number<br>997544792784772<br><< Page 1 / 1 >> | Show 10 V | Per Page   C     |               | \$35.00                                            | Balanc<br>\$35.00 |

# How to apply your eCertificate to your order

Step 1 – Shop and add items to your cart. At check out apply your eCertificate to your order

|              | UnitedHealth Group                            | Optum       | UnitedHealthcare   | eCertificates | Test |                  |                   |
|--------------|-----------------------------------------------|-------------|--------------------|---------------|------|------------------|-------------------|
|              | View Cart / Checkout                          |             |                    |               |      |                  |                   |
|              | Payment Method                                |             |                    |               |      | Summary          |                   |
|              | Credit Card Ord                               | ers         |                    |               |      | Sub Total<br>Tax | \$68.10<br>\$6.20 |
| $\mathbf{V}$ | Apply eCertificate<br>Current Balance: \$35.0 | in addition | to billing method. |               |      | Order Total      | \$74.30           |

Step 2 – if you eCertificate does not cover the entire order, add your credit card information

| Pay with Credit Card Orders: |                   | \$39.30        |
|------------------------------|-------------------|----------------|
| Pay with Gift Certificate:   |                   | \$35.00        |
| Total:                       |                   | \$74.30        |
| Card Number*                 | Expiration Date • | Security Code* |
| 4111-1111-1111               | 01/24             |                |
| 1954 PISCON                  |                   |                |

<u>Review order</u>, please make sure the gift certificate is applied under "Payment Summary". If everything is correct, click on "Place Order".

\*\*\* if you did not add the eCertificate to the order correctly your credit card will be charged for the full amount of the order

| Pay with Credit Card Orders: |                  | :              | \$39.30 |
|------------------------------|------------------|----------------|---------|
| Pay with Gift Certificate:   |                  | :              | \$35.00 |
| Total:                       |                  | :              | \$74.30 |
| Card Number*                 | Expiration Date* | Security Code* |         |
| 4111-1111-1111               | 01/24            |                |         |